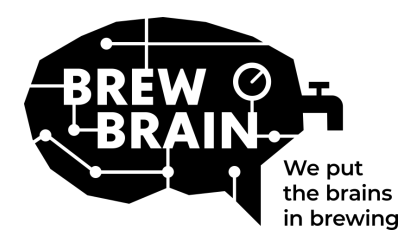

# Float Manual

Tillykke med din Float! Vores produkt hjælper dig med at få mere detaljeret information om din fermenteringsproces.

Hver Float er individuelt kalibreret under laboratorieforhold. Måling i en aktiv gæring kan give forskellige resultater afhængigt af de forhold, produktet anvendes under.

Float har tre tilstande, som kan vælges ved at flytte skydekontakten:

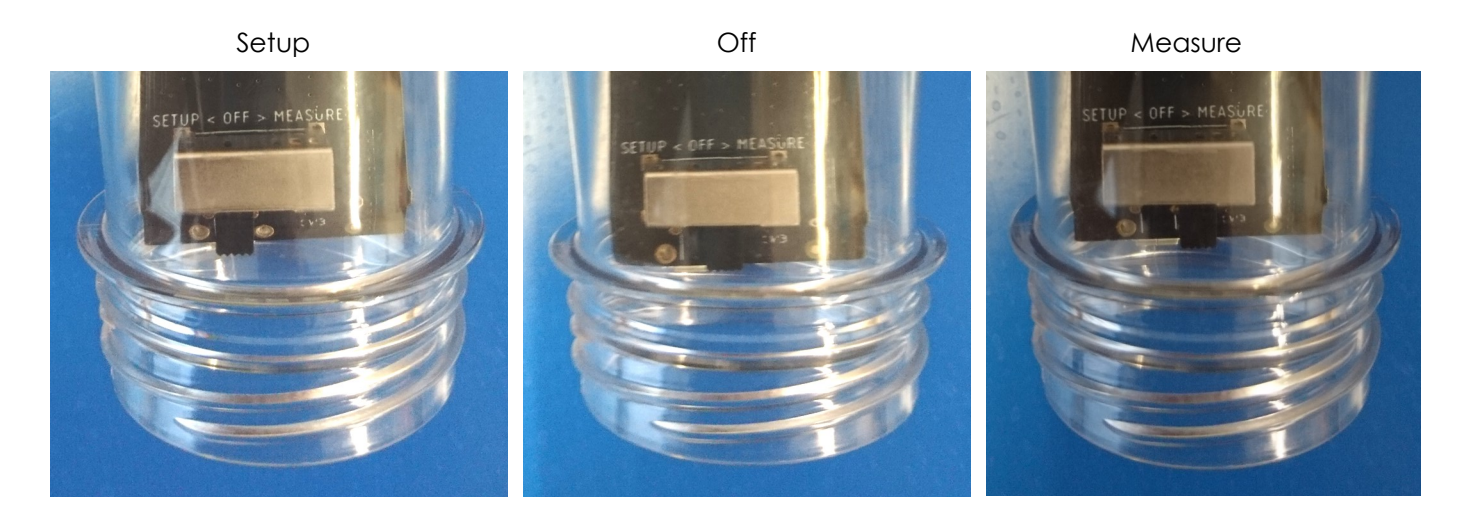

Der er ikke meget du skal gøre, men følg venligst disse trin:

- 1. Indstil Float i 'Opsætning'-tilstand. Float'en opretter et WiFi-adgangspunkt, som vil være synligt efter 1 minut.
- 2. **Tilslut til Float.** Til dette skal du bruge en mobilenhed med WiFi. På din mobilenhed skal du deaktivere 'mobildataroaming' (dine 3G/4G/LTE/5G-data). Se efter tilgængelige WiFiadgangspunkter, og opret forbindelse til 'Float AP #', hvor # er serienummeret på din Float, som er vist på den hvide etiket på Float'en
- 3. **Registrer din Float.** Hvis din mobilenhed ikke viser en pop-up, skal du åbne en internetbrowser på din mobilenhed og gå til følgende adresse: '192.168.4.1'. Instruktioner til registrering af Float vises på skærmen. De følgende trin er afbildet nedenfor. Nogle enheder kræver muligvis ekstra trin for at oprette forbindelse til Float. Tjek venligst vores<u>FAQ</u> for yderligere instruktioner.

| Welcome!<br>Set up your Float<br>and start<br>brewing!<br>Manterance menu | Please select your network and<br>enter your password.<br>Vour_SSTD •<br>My network is not in this list<br>My network is not in this list<br>My network is not in this list<br>My network is not in this list<br>Show what I'm typing<br>Connet<br>Back | <text><text><text></text></text></text> | Your Float successfully connected to your WHEI   Generation of the subscription of the subscription of | Your registration was succesful<br>and your settings were saved.<br>A menal has been sent to<br><b>eric@brevbrain.nl</b><br>Please switch the <b>Float</b> to Measure'<br>mode and check your enail inbox for<br>further instructions! |
|---------------------------------------------------------------------------|----------------------------------------------------------------------------------------------------|-----------------------------------------|----------------------------------------------------------------------------------------------------|----------------------------------------------------------------------------------------------------|
|---------------------------------------------------------------------------|----------------------------------------------------------------------------------------------------|-----------------------------------------|----------------------------------------------------------------------------------------------------|----------------------------------------------------------------------------------------------------|

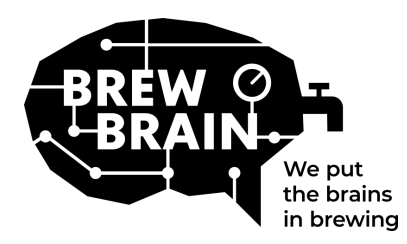

# Float Manual

- 4. **Ny på my.brewbrain.nl?** Bekræft din kontoregistrering via aktiveringslinket sendt til din emailadresse. Hvis du allerede har en konto, og du har registreret Float med den samme emailadresse, behøver du ikke at bekræfte den.
- 5. **Forbered dig på målinger.** Sluk for din Float og vent i mindst fem sekunder. Indstil derefter Float til 'Measure'-tilstand. Din Float vil nu begynde at kommunikere med my.brewbrain.nl. Du kan nu skrue låget tilbage på Float. Spænd låget godt fast med hånden. Du kan lave en lækagetest ved at holde hætten under vand og tjekke for bobler.
- 6. **Begynd at tage målinger.** Log ind på my.brewbrain.nl/Float og klik på den Float, du lige har registreret. Øverst på siden skal du klikke på 'start' for at begynde at måle et nyt bryg. Float sender data hvert 15. minut, så dit nye bryg på my.brewbrain.nl burde modtage data snart.

Du er nu klar til at begynde at måle dine bryg!

**Opladning af Float.** Float har et genopladeligt batteri Li-ion batteri. Du kan genoplade den med en mikro-USB-oplader, der kan give mindst 5V 1,0 A. Float'en oplader kun, når den er slukket!

Det er det! Hvis du oplever problemer, skal du kontrollere de anbefalede WiFi-indstillinger på næste side eller gå til <u>my.brewbrain.nl/FAQ</u>, eller kontakt os via <u>e-mail</u>.

## Advarsel!!!!

- Rengør din Float kun med mildt rengøringsmiddel eller percarbonatpulver. Rengør ikke din Float med kogende vand! Flyt eller fjern aldrig elektronikken i huset!
- Fjernelse af Float elektronik eller tilføjelse af materiale til indersiden af Float vil ugyldiggøre garantien og ugyldiggøre fabrikskalibreringen.
- Float kan modstå temperaturer fra 1 °C til 40 °C. Brug eller oplad aldrig Float ud over disse temperaturgrænser!

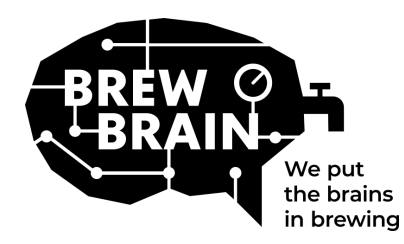

## Float Manual

## Anbefalede WiFi-indstillinger

Nogle WiFi-indstillinger fungerer muligvis ikke godt med Float. Når du oplever problemer med at forbinde Float til dit WiFi, kan du prøve at ændre din routers WiFi-indstillinger til:

### Sikkerhed

- Deaktiver WPA3
- Brug WPA eller WPA2 Personal, IKKE WPA2 Enterprise!
- Max adgangskodelængde: 30 tegn! Længere adgangskoder virker IKKE!

### Kryptering

• WEP, TKIP eller AES

### Hovedrouterindstillinger

- Aktiver DHCP
- Brug 2,4 GHz-båndet, 5 GHz-båndet understøttes IKKE!
- Brug WiFi-kanaler 1, 6 eller 11, brug IKKE 'Auto'
- Kanalbredde 20/40 Mhz eller auto
- Aktiver 802.11 b/g/n-tilstand eller Legacy-tilstand. Brug IKKE tilstanden 'Auto' eller '802.11n'

#### Hvis du stadig oplever problemer:

- Tildel en statisk IP til din Float via DHCP-indstillinger. Float'ens MAC-adresse kan findes ved at oprette forbindelse til Float'ens adgangspunkt (Float i 'setup'-tilstand) og gå ind i 'Vedligeholdelsesmenuen'.
- Prøv at bruge et WiFi-navn (SSID) uden mellemrum og specialtegn. Det samme gælder for din adgangskode.
- Test om en grundlæggende WiFi-opsætning virker, så ingen mesh-routere osv. Prøv at indstille dit modem som også wifi-adgangspunktet, og lad modemmet håndtere DHCP.
- Prøv at oprette et hotspot med en anden mobilenhed. Hvis Float er i stand til at oprette forbindelse til det, har du sandsynligvis stadig forkerte WiFi-indstillinger.